#### 一、進入系統

由圖書館首頁→ <u>www.lib.wfu.edu.tw</u>。

上傳畢業專題必須先在圖書館網站註冊成為會員,始有上傳專題權限,然後利用會員區塊的「**發表** 內容」功能,即可上傳畢業專題,詳細操作請閱讀全文。

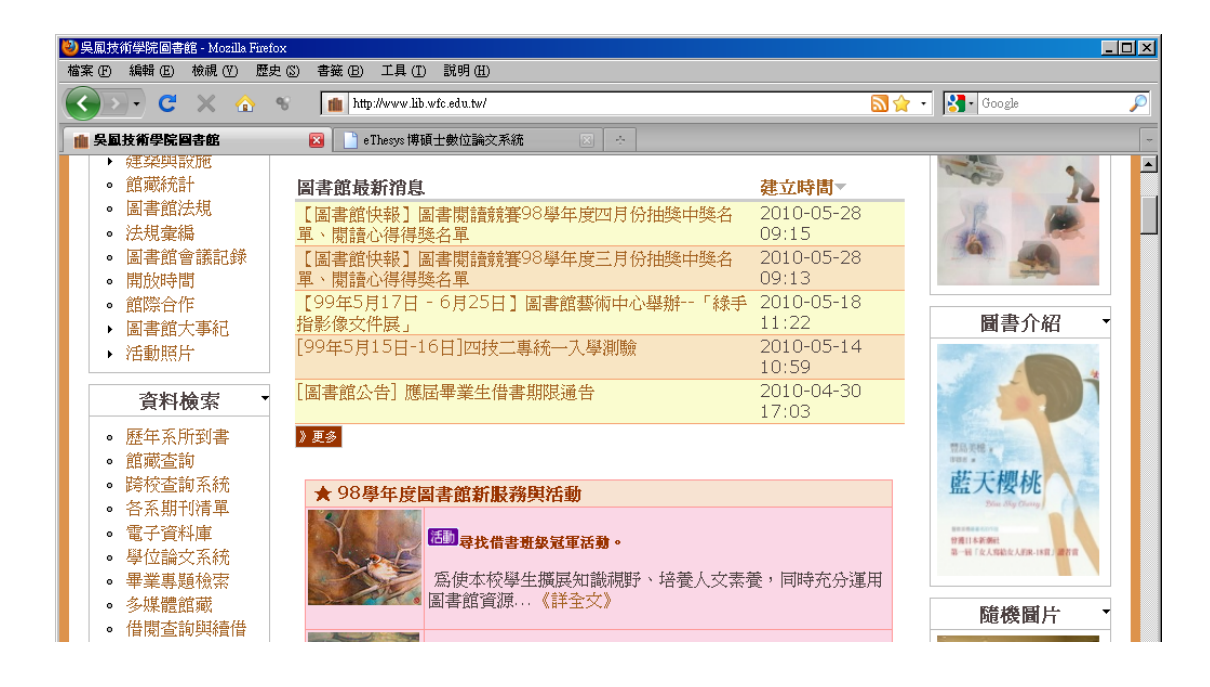

### 二、登入系統

1. 輸入已註冊的使用者名稱及密碼登入。

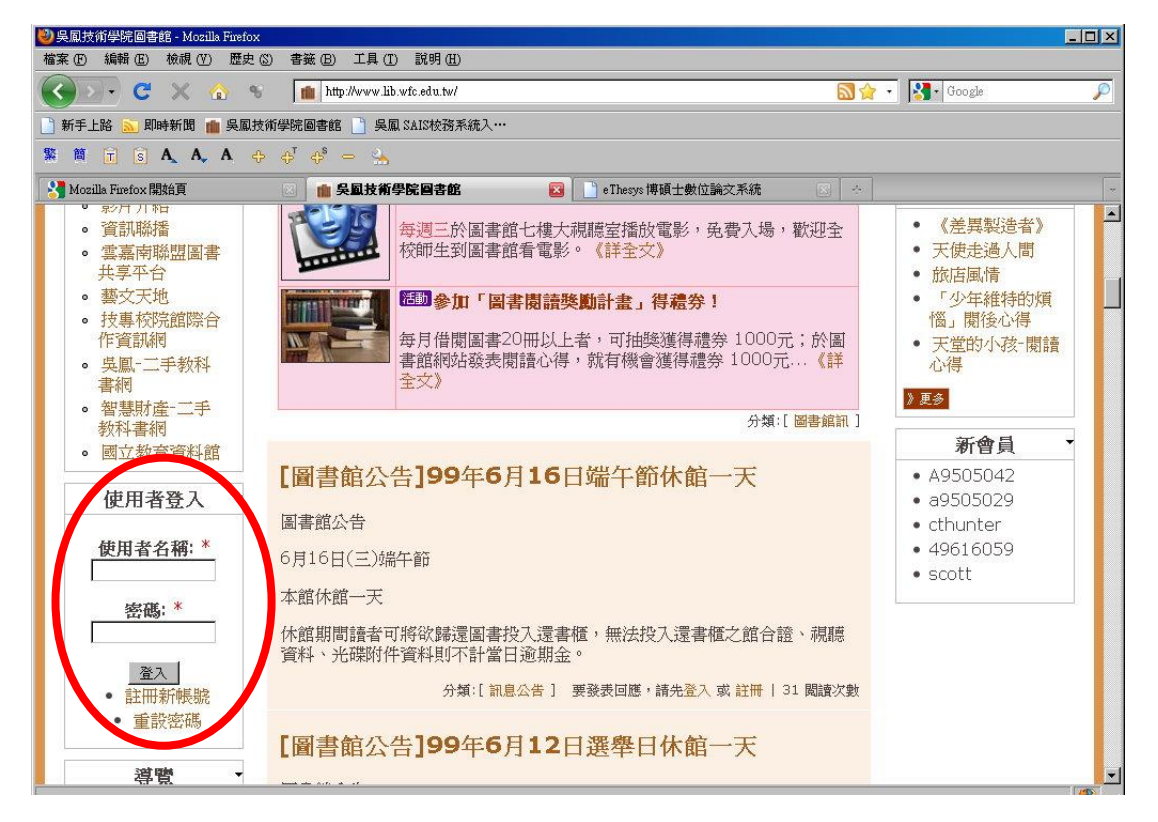

## 2.尚未註者請點選 註冊新帳號 依序完成註冊

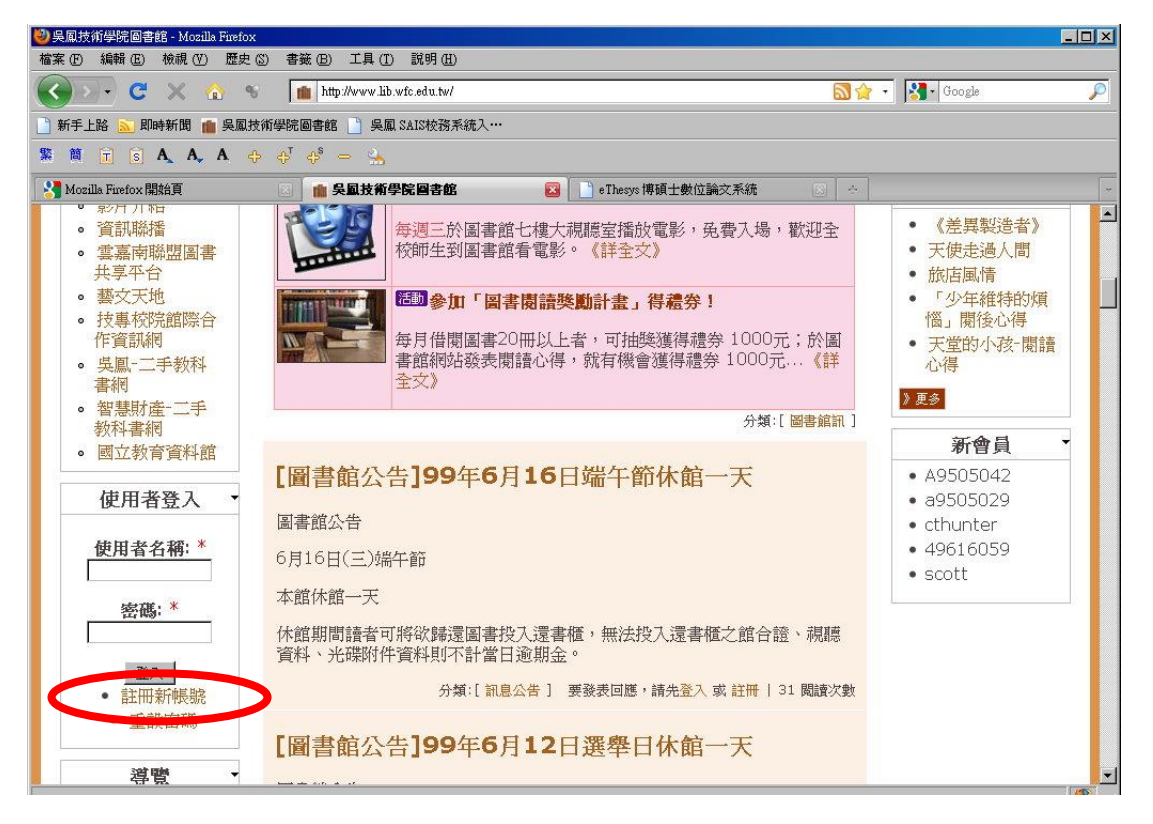

3.註冊資訊頁面>>>請依順序填寫相關資料完成註冊。

# 圖書館網站註冊資訊頁面

您好! 歡迎在吳鳳科技大學圖書館網站註冊。 註冊後可以得到本館更貼心的服務,並包含下列功能:

- 擁有個人的「閱讀部落格」,隨時記載您的學習筆記、閱讀心得、校園生活點滴等。
- 可訂閱本館電子報,獲得最新圖書與多媒體影片資訊,以及本館最新館訊等。
- 可針對本館網站之文章、Blog、常見問題等內容,提出你的回應或看法。
- 可參加本館舉辦的各項獎勵活動、問卷調查等。

目前僅限本校教職員生註冊,

註冊時電子郵件限 wfu.edu.tw 伺服器之郵件帳號。

本網站為獨立之系統,帳號與您在本校郵件系統、校務行政系統、OPEC 館藏查詢系統無關。 帳號資訊

| 使用者名稱: *                                                                                    |  |  |  |
|---------------------------------------------------------------------------------------------|--|--|--|
| 你的全名或你想要使用的名稱。只允許使用字母和數字,英文大小寫視為相同。                                                         |  |  |  |
| 電子郵件位址: *                                                                                   |  |  |  |
| 目前只接受本校 mail.wfu.edu.tw 以及 stu2.wfu.edu.tw 伺服器之郵件註冊,<br>密碼將發送至你的電子郵件信箱,所以請確定它是正確的。<br>個人資訊: |  |  |  |
| 姓名:                                                                                         |  |  |  |
| 請填寫真實姓名。 圖書館舉辦的相關活動如您獲獎時,可以通知您。 此欄位內容將保密,不會被<br>其他人看見。                                      |  |  |  |
| 系級/班別:                                                                                      |  |  |  |
| 請填寫您的系級/班別,例如:「日四技電機三 A 」。 此為保密欄位,並不會在網站上顯示。 此<br>欄位內容將保密,不會被其他人看見。                         |  |  |  |
| 常用的電子郵件信箱:                                                                                  |  |  |  |
| 除了本校電算中心提供的 e-mail 外,可填寫您常用的電子郵件信箱。 此為保密欄位,並不會在網站上顯示。 此欄位內容將保密,不會被其他人看見。                    |  |  |  |
| 聯絡電話:                                                                                       |  |  |  |
| 請填寫您的聯絡電話,以便獲得圖書館禮券時,可以通知您。 此為保密欄位,並不會在網站上顯                                                 |  |  |  |

示。 此欄位內容將保密,不會被其他人看見。

#### 三、上傳專題資料

1.必須先在圖書館網站註冊會員才能上傳。

2.登入會員後,在網站左側會員區塊中選擇「發表內容」

3.點選「建立內容」後,再點選「畢業專題」,即進入新增畢業專

題選單,請依順序填寫相關資料操作方式如圖一。

4.依畫面說明填寫專題相關資料,上傳專題全文檔案時,請利用畫面

中「檔案上傳」功能,如圖二。

| 🥹 送出 畢業專題   吳鳳技術學院圖書館 - Mozilla Firefox                                     |         |  |  |  |
|-----------------------------------------------------------------------------|---------|--|--|--|
| 檔案 (E) 編輯 (E) 檢視 (Y) 歷史 (S) 書籤 (E) 工具 (I) 說明 (E)                            |         |  |  |  |
| 😮 🗸 🚱 🐐 💼 http://www.lib.wfc.edu.tw/node/add/content_4 😭 🔹 🔀 Google         | P       |  |  |  |
| 📄 新手上路 🔝 即時新聞 💼 吳鳳技術學院圖書館 📋 吳鳳 SAIS校務系統入…                                   |         |  |  |  |
| 🗱 🛍 🖻 S 🗛 A, A 💠 🕂 🚓 📥                                                      |         |  |  |  |
| Nozilla Firefox 開始頁 🛛 💼 送出 畢業專題   吳風技術學院圖 \cdots 🛛 📄 e Thesys 博碩士數位論文系統 🛛 🔅 | -       |  |  |  |
| 36 A                                                                        |         |  |  |  |
| 最新消息 圖書館電影院 閱讀Blogs 圖書介紹 影片介紹 蓮購新書 常見問答 腦絡我們 反應信箱 吳圓首百                      |         |  |  |  |
|                                                                             |         |  |  |  |
| 圖書館簡介 	 ● 目見 ※ 內容類型說明                                                       |         |  |  |  |
| 資料檢索 · 送出 畢業專題                                                              |         |  |  |  |
| eclipsee       你的畢業專題資料送出後,將由圖書館人員進行輸入格式審核後,才會發表在網站上。 請填寫畢業                 | 專題相     |  |  |  |
| · · · · · · · · · · · · · · · · · · ·                                       |         |  |  |  |
| 内容類型説明                                                                      | _       |  |  |  |
|                                                                             |         |  |  |  |
| · 華業專題                                                                      | _       |  |  |  |
| • Blog交章 翻輸入專題英文名稱,如無英文名稱,可不塡。                                              |         |  |  |  |
| 「系科、學部與學制                                                                   |         |  |  |  |
|                                                                             |         |  |  |  |
| ☆(科)別;<br>資管系科 ▼                                                            |         |  |  |  |
| 講選擇系(科)別                                                                    |         |  |  |  |
| 學部別: *                                                                      |         |  |  |  |
|                                                                             | <b></b> |  |  |  |
|                                                                             | 🧕 🤨 /i. |  |  |  |

圖一:新增畢業專題

注意:請選擇 102 學年度

| 🕙 送出 畢業専題   吳鳳技術學院圖書館                            | - Mozilla Firefox                                 |                                                        |  |
|--------------------------------------------------|---------------------------------------------------|--------------------------------------------------------|--|
| 檔案 ① 編輯 ② 檢視 ② 歴史 ③ 書籤 ⑧ 工具 ① 説明 ⑪               |                                                   |                                                        |  |
| 🔇 💽 C 🗙 🏠 🕫                                      | http://www.lib.wfc.edu.tw/node/add/content_4      | 🟠 🔹 🔀 🕁 Google 🖉                                       |  |
| 📄 新手上路 🔝 即時新聞 🂼 吳鳳技術學院圖書館 📄 吳鳳 SAIS校務系統入…        |                                                   |                                                        |  |
| 繁簡 💼 🖻 🗛 A, A, + + + + + + + + + + + + + + + + + |                                                   |                                                        |  |
| 😽 Mozilla Firefox 開始頁                            | 🗵 💼 送出 畢業専題   吳國技術學院圖 \cdots 🔯 📄 e Thesys 博碩士     | 上數位論交系統 🛛 🔄                                            |  |
|                                                  |                                                   |                                                        |  |
| 網站維護:4                                           | 講輸入専題摘要  啓用輔助編輯介面  ▼附加檔案  在你儲存施文卓前,到附加檔案の更改不定かた的。 | 毫一個"顯示"的檔案,將在RSS feed裡列出來。<br>利用『附加檔案』可上傳<br>專題全文或相關附件 |  |
| 完成                                               |                                                   |                                                        |  |

圖二:利用「附加檔案」功能上傳全文或相關附檔。

完成專題上傳,恭禧您完成上傳程序